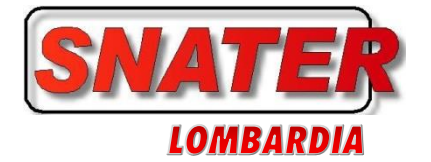

## MALATTIA inserimento ESS Employee Self Service Procedura operativa

Segnalate diverse difficoltà nell'inserimento delle assenze per malattia sul sistema ESS, riportiamo di seguito una procedura esplicativa da eseguire con cellulare aziendale.

**1** - Avviare l'applicazione **TIM People** da cellulare aziendale:

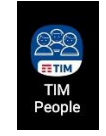

2 - Dopo aver inserito le proprie credenziali di accesso, dal menù in alto a sinistra, selezionare:

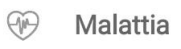

 3 - Si verrà indirizzati ad un link, se il vostro browser lo richiede, inserire questi settaggi, nell'esempio si è utilizzato browser Firefox:

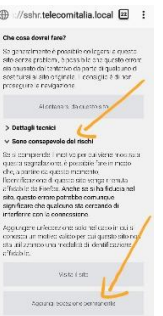

4 - Aperta la Pagina di ESS, selezionare il campo 02.ASSENZE

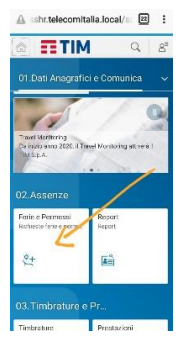

**5** - Dalla tendina in alto a destra scegliere **MA** -**Malattia**, poi selezionare la casella della data:

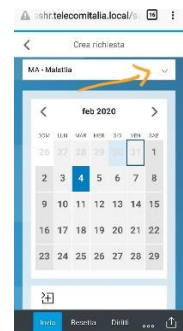

6 - Sul display facendo scorrere il dito verso l'alto, verranno visualizzate le altre pagine di inserimento dati con le NOTE, gli orari di Visita Medica, il LUOGO DI DEGENZA se diverso dal domicilio, e il N° Protocollo:

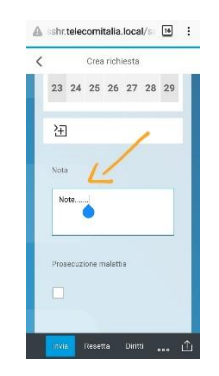

7 - Se durante la giornata di Malattia avete necessità di allontanarvi dal luogo di degenza fuori dagli orari della fascia di controllo per recarvi dal vostro MEDICO, potete inserire gli orari di VISITA MEDICA.

|                                   |  | A shr.telecomitalia.local/s 🔟 | A shr.telecomitalia.local/s 19 |
|-----------------------------------|--|-------------------------------|--------------------------------|
| Visite fiscali 2019<br>orari:     |  | < Crea richiesta              | < Crea richiesta               |
| orario Mattina                    |  | AUTOCERTIFI                   | 1630                           |
| orario Pomeriggio                 |  |                               | Oradi Ener                     |
| Orari visite fiscali              |  | ASSENZA DA DOMICILIO PER      | 17:45                          |
| 2019 Privati                      |  | Visita Medica:                | R                              |
| dalle ore 10:00 alle<br>ore 12:00 |  |                               | LUOGO DI DEGENZA               |
| dalle ore 17:00 alle              |  | Data:                         | Diverso da domicilio:          |
| ore 19:00                         |  | dd.MM,yyyy                    | No v                           |
| Qrari visite fiscali              |  | Ora di inizio:                |                                |
| 2019 dipendenti                   |  | HHanm                         |                                |
| pubblici                          |  | Ora di fine:                  | N. Protocollo:                 |
| ore 13:00                         |  | røtimen.                      | XXXXXXXXXXX                    |
| dalle ore 15:00 alle              |  |                               |                                |
| ore 18:00                         |  | trvia Resetta Diritti 👓 个     | 🚹 📩 Resetta Diritti 👴 🔿        |

8 - In fondo occorre inserire il N° Protocollo riportato sul certificato di malattia, se non siete ancora in possesso di questo dato, potete inserirlo anche successivamente con la funzione MODIFICA.

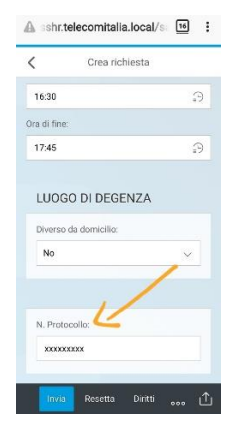

La Segreteria Snater Lombardia Milano 3/2/2020

SETTORE TELECOMUNICAZIONI

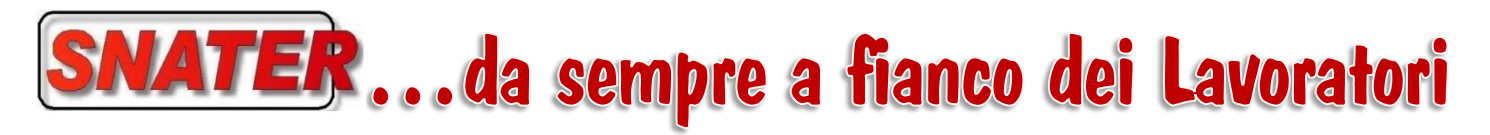

SEGRETERIA REGIONALE LOMBARDIA

🤷 🕻 331 6037856 - 335 6336743 - 335 6334285 💲 <u>нттр://www.SNATERTLC.ıт</u> 🖾 <u>Mail: rsu.snater.lombardia@gmail</u>